# Chytrá WiFi zásuvka Avatto N-WOT10-USB USB a USB-C

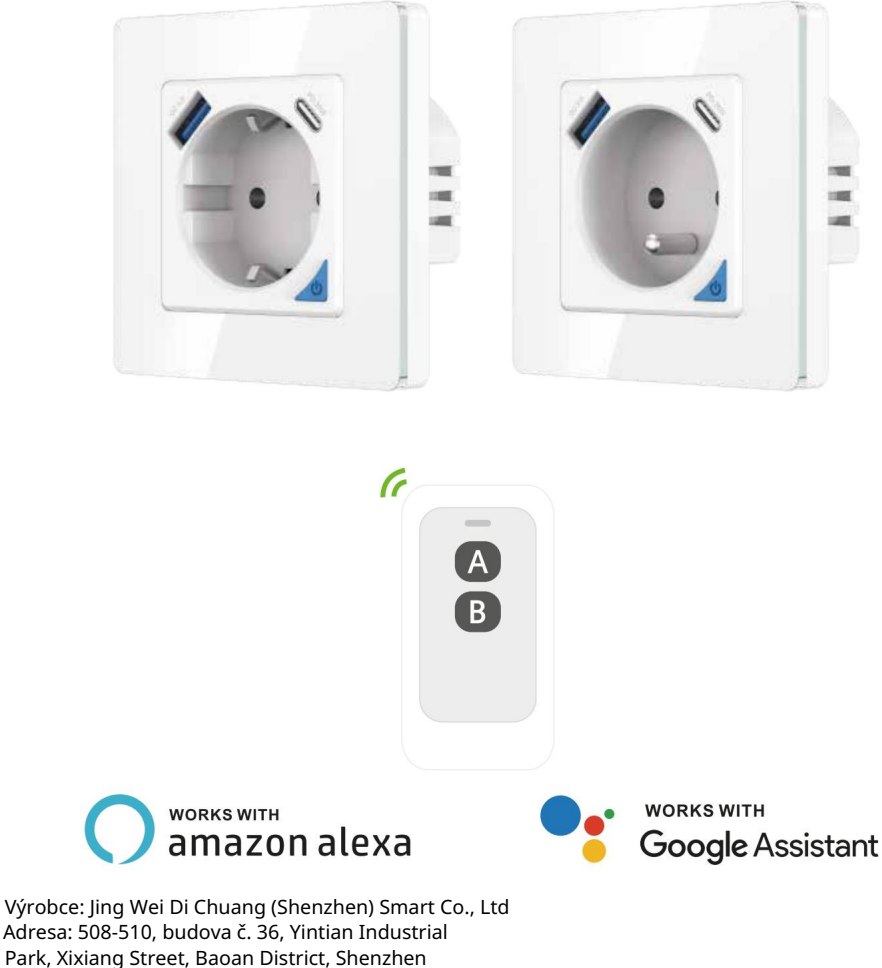

Park, Xixiang Street, Baoan District, Shenzhen (508-510, Budynek Nr 36, Yintian Industrial Park, Xixiang Street, Baoan Dystryktt, Shenzhen

### SPECIFIKACE

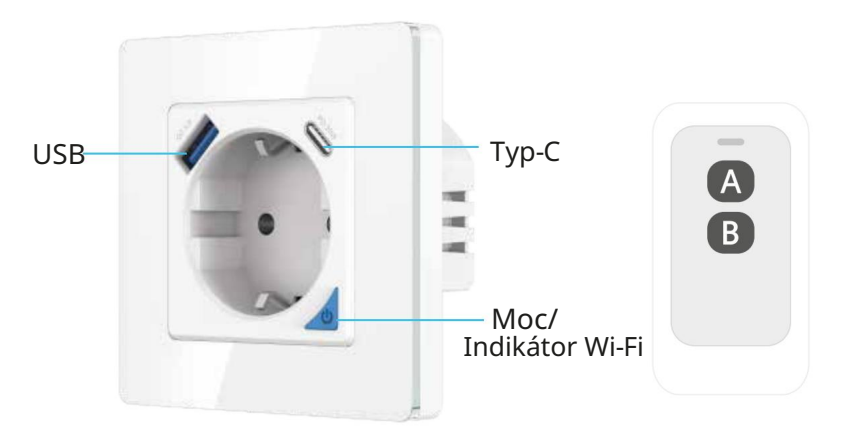

PD 20W Chytrá zásuvka

Wi-Fi 2,4G

Dálkové ovládání

Model: SWPPD86-010G/SEPPD86-01FOG Vstupní napětí: AC 100-240V Jmenovitá frekvence: 50/60Hz Max. proud: 16A Max. výkon: 3000W Výstup: DC 20W Max USB-A: DC5V/3A, 9V/ 2A, RV/15A USB-C: DC5V/3A, 9V/2,22A, 2V/,67A USB-A + USB. -C: 5V/ 3,4A Max Dálkové ovládání: Bluetooth Wi-Fi: IEEE 802.11 g/n Bezdrátový standard:

CE RoHS 🕼 💆

1. Popis produktu

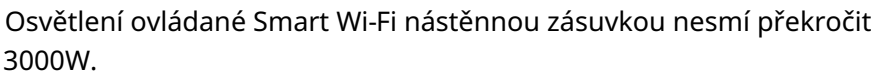

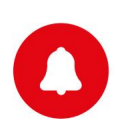

Chytrá zásuvka je určena pouze pro jednopólové instalace a vyžaduje neutrální vodič.

#### 1.1 Popis indikátoru

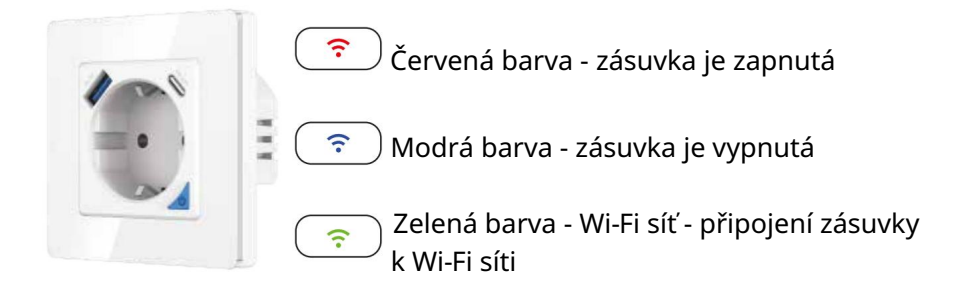

1.2 Ruční obnovení továrního nastavení:

Stiskněte a podržte tlačítko chytré zásuvky po dobu 10 sekund, dokud nezačne blikat indikátor chytré zásuvky.

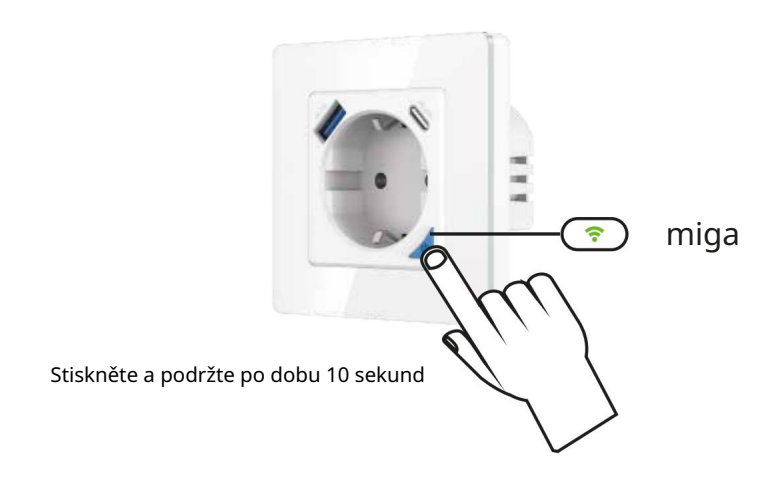

Metody párování a odstraňování pro dálkové ovladače (UK)

Jednu chytrou zásuvku lze spárovat se čtyřmi dálkovými ovladači Jedním tlačítkem dálkového ovladače lze ovládat pouze jednu chytrou zásuvku.

Spárování dálkového ovladače s chytrou zásuvkou:

Krok 1 Stiskněte a podržte tlačítko na zásuvce po dobu 5 až 6 sekund, dokud indikátor na zásuvce pomalu nezačne blikat.

Krok 2 Stiskněte a podržte A nebo B na dálkovém ovladači, dokud indikátor na zásuvce přestane blikat.

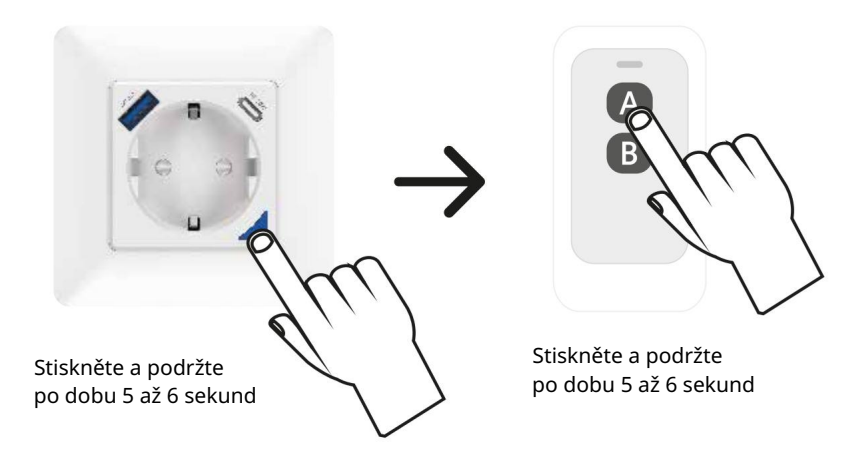

Zrušení párování dálkového ovladače z chytré zásuvky:

Stiskněte a podržte tlačítko na dálkovém ovladači po dobu 10 sekund, dokud indikátor na výstupu nezačne rychle blikat (asi 2 sekundy), poté tlačítko uvolněte.

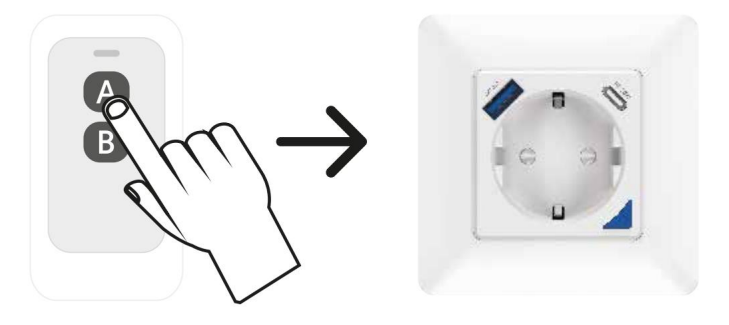

Stiskněte a podržte po dobu 10 sekund

Machine Translated by Google

- 2. Instalace
- 2.1 Nástroje, které potřebujete

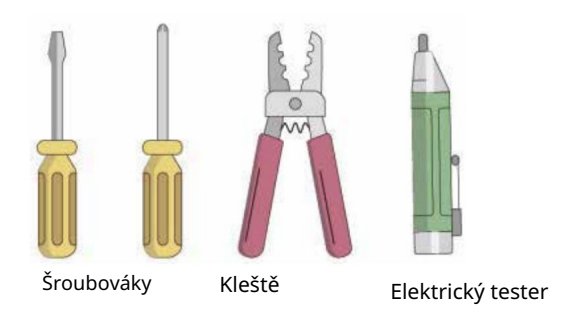

#### 2.2 Připojení zásuvky

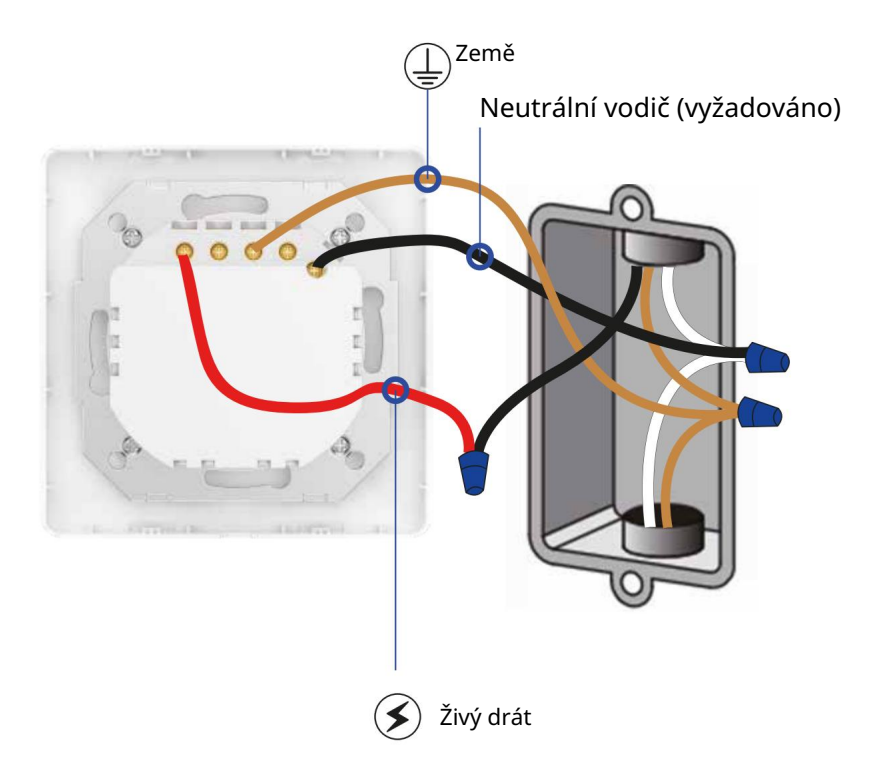

DŮLEŽITÉ: Před zahájením práce se ujistěte, že je vypnuté napájení!

Barvy drátů se mohou lišit.

Machine Translated by Google

3. Instalace aplikace

Stáhněte si aplikaci z APP Store nebo Google Play, která je kompatibilní se zařízeními se systémem Android a iOS. Aplikace Smart Life spolupracuje s Amazon Alexa a Google Assistant. Aplikaci si také můžete stáhnout naskenováním QR kódu níže.

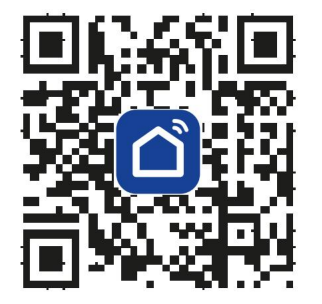

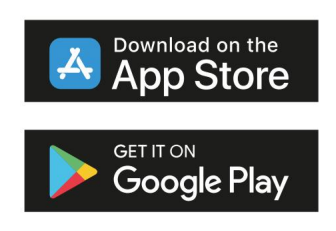

3.1 Registrace účtu v aplikaci Smart Life

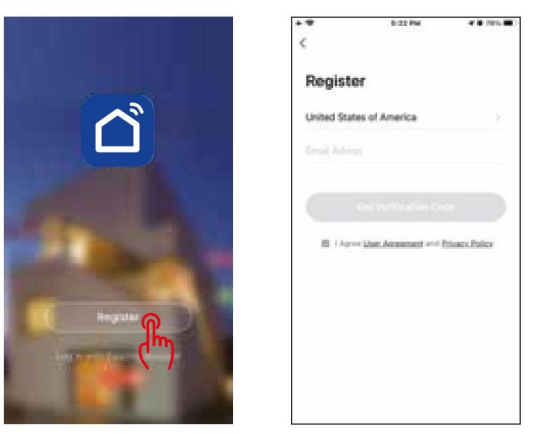

1. Otevřete aplikaci a poté vyberte " Registrovat".

2. Na stránce registrace vyberte svůj region a zadejte svůj e-mail pro vytvoření nového účtu (registraci nelze provést zadáním telefonního čísla).

3. Po dokončení registrace můžete své zařízení přidat do aplikace.

4. Přidání zařízení

Krok 1. Po přihlášení do aplikace smart life klikněte na " +" pro přidání zařízení. Vyberte kategorii " Elektrický" -> " Zásuvka", stiskněte ikonu produktu " Zásuvka[Wi-Fi]".

4.1. Přidání nového zařízení Wi-Fi

1. Připojte telefon k místní síti Wi-Fi

2. Stiskněte tlačítko napájení na 10 sekund, dokud se indikátor nezačne resetovat.

3. Stiskněte " +" na domovské stránce vaší aplikace " Smart Life" a vyberte " Smart Socket".

4. Zadejte své heslo Wi-Fi a potvrďte jej.

5. Počkejte na dokončení konfigurace.

- 4.2 Přidání nového zařízení Zigbee:
- 1. Ujistěte se, že indikátor na vašem zařízení rychle bliká.
- 2. Inteligentní brána Otwórz Tuya ZigBee.
- 3. Vyhledejte své zařízení v seznamu a poté jej vyberte a přidejte.

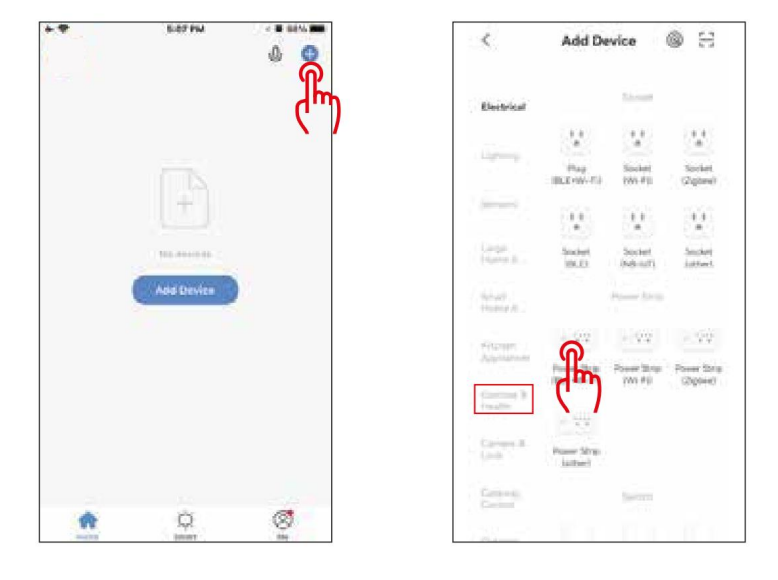

Krok 2. Vyberte síť Wi-Fi, zadejte heslo a poté začněte nastavovat zařízení. Podle pokynů v aplikaci připojte svou chytrou zásuvku k síti Wi-Fi.

Ujistěte se, že je vaše síť Wi-Fi dostatečně silná pasmo na 2,4 GHz. Udržujte své mobilní zařízení blízko chytré zásuvky, dokud nebude nastavení dokončeno.

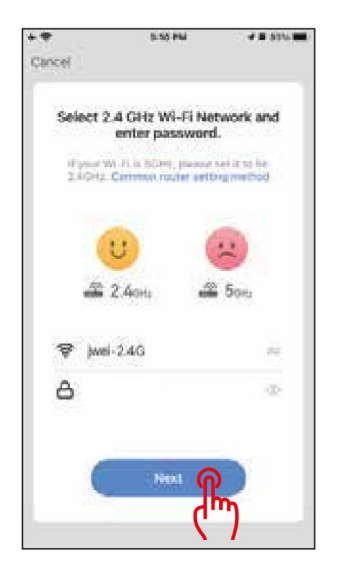

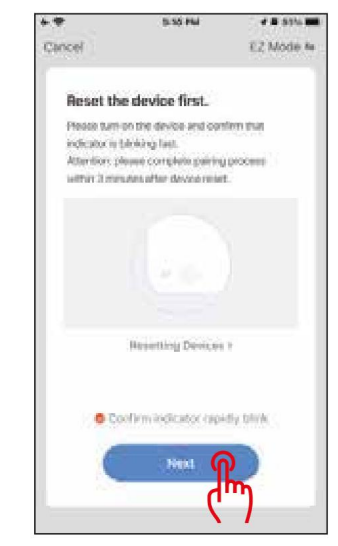

Krok 3. Aktivace chytré zásuvky do připojeného režimu s Wi-Fi. Aplikace Smart Life podporuje dva typy konfiguračních režimů: režim EZ a režim AP.

EZ Mode: Vypněte zásuvku. Indikátor se rozsvítí modře Stiskněte a podržte tlačítko na výstupu po dobu asi 10 sekund, poté jej uvolněte. Indikátor bude rychle blikat (přibližně 2krát za sekundu).

Režim AP: V režimu EZ stiskněte a podržte tlačítko na zásuvce asi 10 sekund a poté jej uvolněte. Indikátor bude pomalu blikat (méně než 2krát za sekundu). Pokud konfiguraci nelze dokončit v režimu EZ, přepněte do režimu AP.

Po zadání možnosti " Přidat zařízení" potvrďte, že je zásuvka v režimu EZ.

Když je konfigurace úspěšná, zobrazí se zpráva

"Zařízení bylo úspěšně přidáno", což znamená, že zařízení bylo úspěšně přidáno.

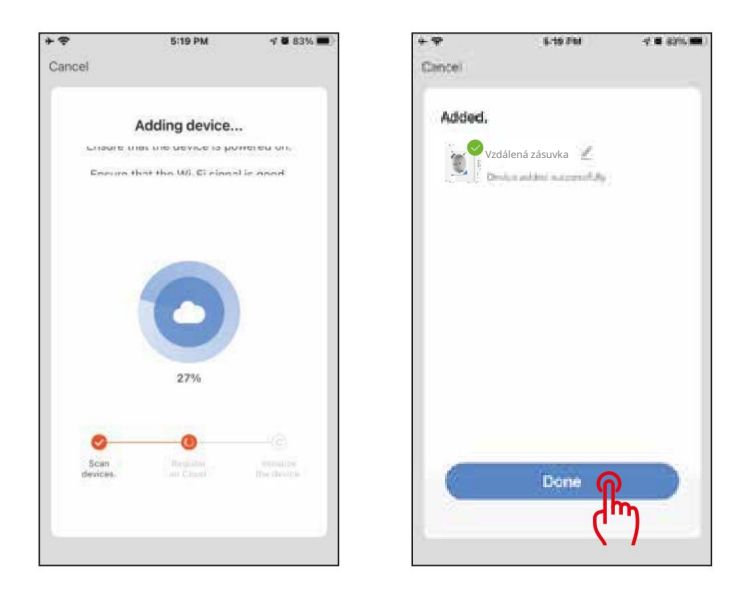

# Změna názvu zařízení

Jakmile bylo zařízení úspěšně přidáno, klikněte na text popisu zařízení a přejmenujte jej. V názvu zařízení je vhodné používat slova, která se snadno vyslovují.

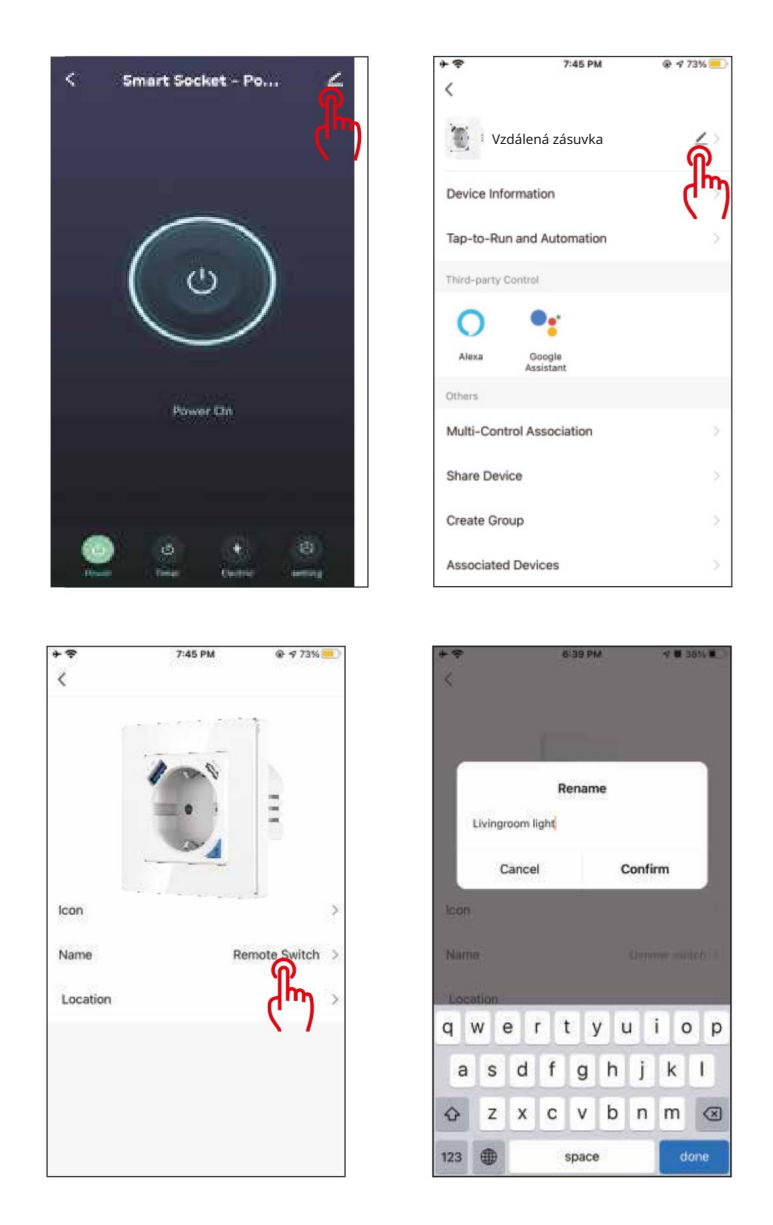

5. Ovládání vaší chytré zásuvky pomocí Amazon Alexa/ Google Assistant 1. Stiskněte

nabídku úprav na panelu chytré zásuvky.

- 2. Stiskněte ikonu, která umožní dálkové ovládání.
- 3. Přihlaste se pomocí svého účtu Amazon Alexa nebo Google Home.

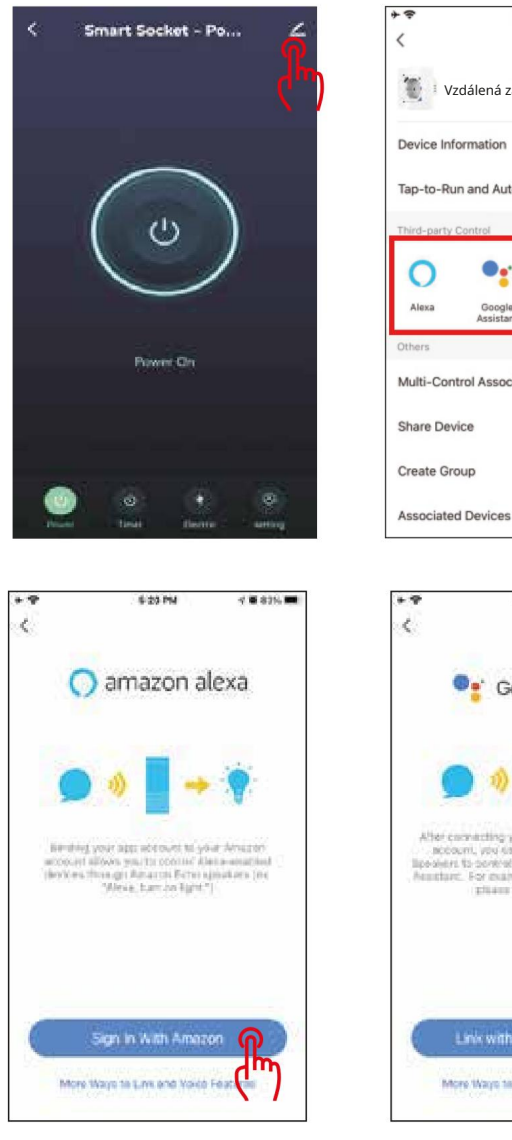

 \*\*
 7:45 PM
 \* 47 73%

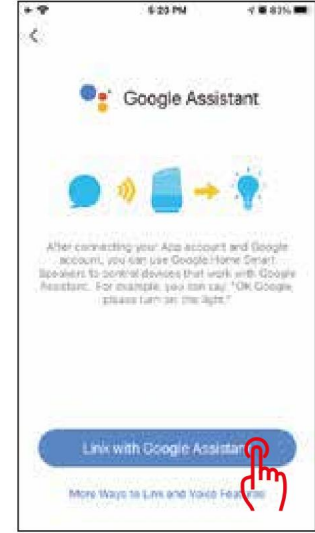

Nyní můžete provádět hlasové příkazy (ovládání osvětlení), např.:

"Alexa' zapni chytrou zásuvku" nebo

"Hej Google, zapni svou chytrou zásuvku"

INNPRO Robert Błędowski sp. Rudzka 65c 44-200 Rybnik,

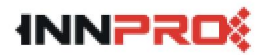

Polsko tel. +48 533 234 303 pain@innpro.pl

# Środki ostrożności

1. Przed przystąpieniem do ładowania sprawdź, czy styki urządzenia są czyste.

2. Nigdy nie pozostawiaj urządzenia podczas użytkowania i ładowania bez nadzoru.

3. Zadbaj o to, aby w sytuacji awaryjnej móc szybko odłączyć urządzenie od źródła zasilania.

4. Nigdy nie wystawiaj urządzenia na działanie wysokiej temperatury.

5. Ładuj urządzenie w miejscu suchym i dobrze wentylowanym z dala od materiałów łatwopalnych, zachowaj wolną przestrzeń min. 1m od innych obiektów.

6. Nigdy nie zakrywaj urządzenia podczas ładowania.

7. Nigdy nie używaj zasilacza, stacji ładowania, kabli itp. bez rekomendacji i atestu producenta.

8. Zadbaj o swoje mienie, urządzenie wyposażone jest w ogniwa, które są trudne do ugaszenia, wyposaż się w płachtę gaśniczą.

# Ochrona środowiska

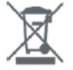

- Zużyty sprzęt elektroniczny oznakowany zgodnie z dyrektywą Unii Europejskiej, nie może być umieszczany łącznie z innymi odpadami komunalnymi. Podlega on selektywnej zbiórce i recyklingowi w wyznaczonych punktach. Zapewniając jego prawidłowe usuwanie, zapobiegasz potencjalnym, negatywnym konsekwencjom dla środowiska naturalnego i zdrowia ludzkiego. System zbierania zużytego sprzętu zgodny jest z lokalnie obowiązującymi przepisami ochrony środowiska dotyczącymi usuwania odpadów. Szczegółowe informacje na ten temat można uzyskać w urzędzie miejskim, zakładzie oczyszczania lub sklepie, w którym produkt został zakupiony.
- **CE** Produkt spełnia wymagania dyrektyw tzw. Nowego Podejścia Unii Europejskiej (UE), dotyczących zagadnień związanych z bezpieczeństwem użytkowania, ochroną zdrowia i ochroną środowiska, określających zagrożenia, które powinny zostać wykryte i wyeliminowane.

Tento dokument je překladem originální uživatelské příručky vytvořené výrobcem.

Výrobek by měl být pravidelně udržován (čištěn) sami nebo specializovanými servisními místy na náklady a odpovědnost uživatele. Pokud v uživatelské příručce nejsou žádné informace o nutné cyklické údržbě nebo servisních úkonech, měli byste pravidelně, alespoň jednou týdně, hodnotit, zda se fyzický stav výrobku neliší od fyzicky nového výrobku. Pokud je zjištěna nebo zjištěna jakákoliv nesrovnalost, je třeba neprodleně provést údržbu (čištění) nebo servisní opatření. Nesprávná údržba (čištění) a reakce při zjištění nesrovnalosti může vést k trvalému poškození produktu. Ručitel neručí za škody vzniklé z nedbalosti.

Szczegółowe informacje o warunkach gwarancji dystrybutora / producenta dostępne na stronie internetowej https://serwis.innpro.pl/gwarancja Machine Translated by Google

ZJEDNODUŠENÉ PROHLÁŠENÍ O SHODĚ EU

Jing Wei Di Chuang (Shenzhen) Smart Co., Ltd tímto prohlašuje, že typ rádiového zařízení Smart Wi-Fi Wall Socket je v souladu se směrnicí 2014/53/EU. Úplné znění EU prohlášení o shodě je k dispozici na následující internetové adrese: https://files.innpro.pl/ Avatto

Adresa výrobce: 508-510, budova č. 36, Yintian Industrial Park, Xixiang Street, Baoan District, Shenzhen (508-510,Budynek Nr 36,Yintian Industrial Park,Xixiang Street,Baoan Dystryktt,Shenzhen

Rádiová frekvence: 2402MHz-2480MHz Maximální RF výkon: 20 dBm